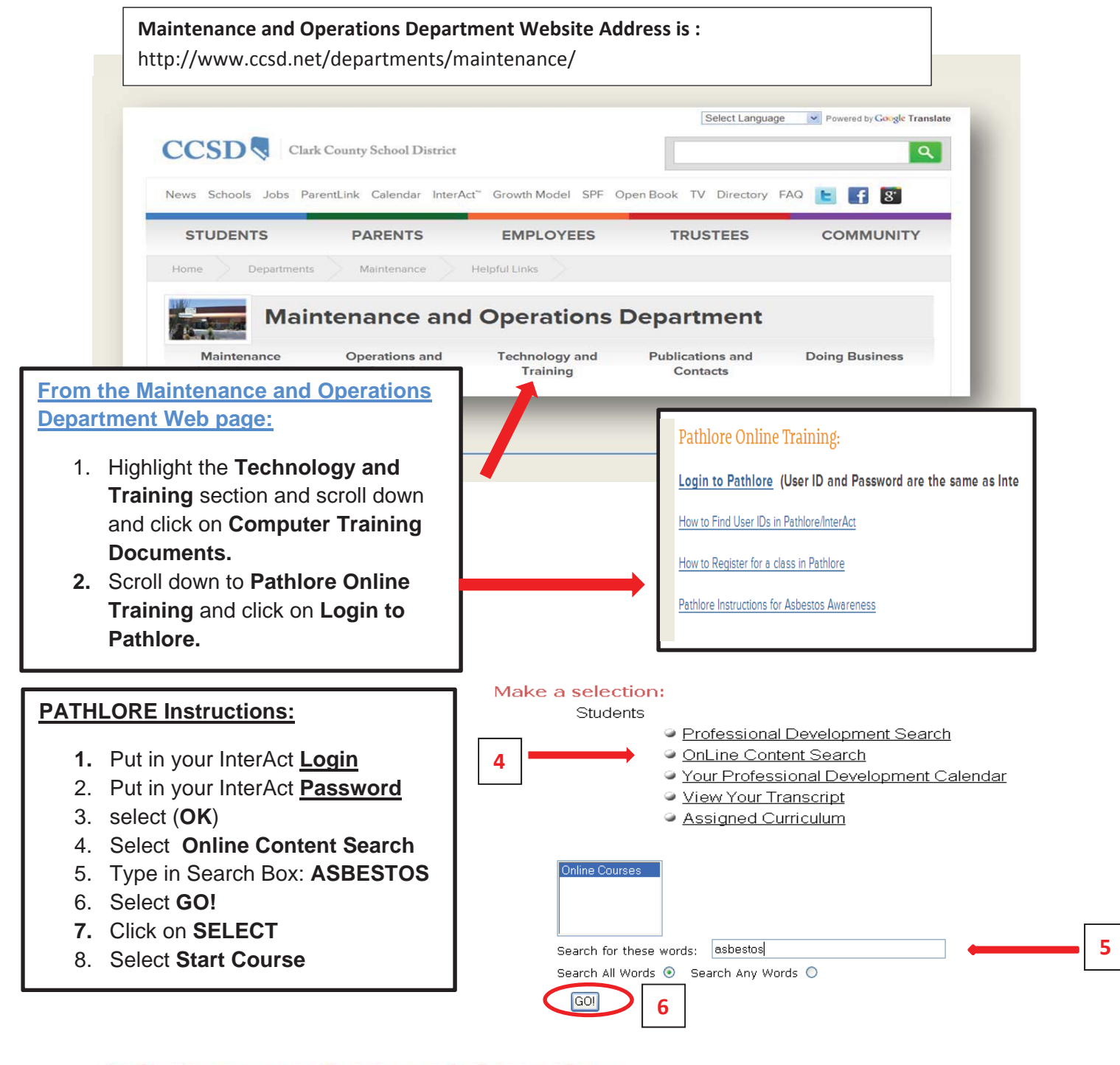

## Select a course for more information.

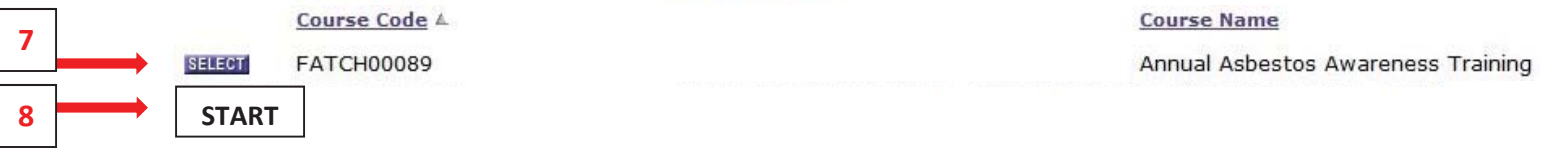

## Note: The course name may change each year.